## Rejestracja nowego konta na platformie tvp.eb2b.com.pl

W celu zarejestrowania się na platformie w menu po lewej stronie należy wybrać "Rejestracja":

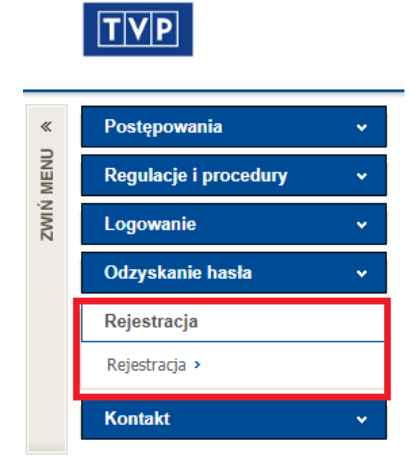

Rejestracja na platformie tvp.eb2b.com.pl możliwa jest zarówno dla osób fizycznych jak i firm.

Podczas rejestracji należy wypełnić wszystkie wymagane pola oznaczone

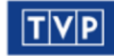

Wiarygodny partner w biznesie.

Nie Jesteś Zalogowany | Logowanie

\*

.

| Rejestracja                 |            |   |  |
|-----------------------------|------------|---|--|
| Weryfikacja istnienia firmy | w systemie |   |  |
| Rodzaj:                     | Firma      | ~ |  |
| Kraj: *                     | Polska     | ~ |  |
| NIP: *                      | 111111111  |   |  |
| Kod pocztowy: *             | 11-111     |   |  |

## Poniżej przykład wypełnionego formularza:

| Dane użytkownika  |                                                                 |   |
|-------------------|-----------------------------------------------------------------|---|
| Imię: *           | Jan                                                             |   |
| Nazwisko:*        | Testowy                                                         |   |
| E-mail: *         | jantestowy@eb2b.com.pl                                          |   |
| Język: *          | Polski (Polska)                                                 | * |
| Strefa czasowa: * | Europe/Warsaw                                                   | * |
|                   | Chcę otrzymywać powiadomienia o nowych postępowaniach otwartych |   |

| – Dane firmy –                           |                                                                                       |   |
|------------------------------------------|---------------------------------------------------------------------------------------|---|
| Skrócona nazwa firmy: *                  | TESTOWO                                                                               |   |
| Pełna nazwa firmy: *                     | TESTOWO SP. Z 0.0.                                                                    |   |
| Kraj: *                                  | Polska                                                                                | * |
| NIP: *                                   | 111111111                                                                             |   |
| KRS:                                     |                                                                                       |   |
| REGON:                                   |                                                                                       |   |
| Ulica: *                                 | Testowa                                                                               |   |
| Numer budynku:*                          | 11                                                                                    |   |
| Kod pocztowy: *                          | 11-111                                                                                |   |
| Miejscowość: *                           | Warszawa                                                                              |   |
| Powiat:                                  |                                                                                       |   |
| Województwo: *                           | MAZOWIECKIE                                                                           | ¥ |
| Tel. stacjonarny: *                      | 22-668-999-999                                                                        |   |
| Tel. komórkowy: *                        | 599 999 999 999                                                                       |   |
| Fax:                                     |                                                                                       |   |
| Adres WWW:                               |                                                                                       |   |
| Przedstaw własną firmę:                  |                                                                                       | 0 |
|                                          |                                                                                       |   |
| Słowa kluczowe:                          |                                                                                       |   |
| Siowa Nuczowe.                           |                                                                                       |   |
|                                          |                                                                                       |   |
| Oświadczam iż zapoznałe<br>Pola wymagane | m/am się z regulaminem i go akceptuję oraz zapoznałem się z obowiązkiem informacyjnym |   |
| Zapisz                                   |                                                                                       |   |

Przy rejestracji użytkownik może również wpisać krótkie informacje odnośnie swojej firmy w rubryki "Przedstaw własną firmę" oraz "Słowa kluczowe".

Wymagane jest również zaznaczenie pola z oświadczeniem o zapoznaniu i akceptacji regulaminu platformy oraz zapoznaniu się z obowiązkiem informacyjnym.

Jeśli któreś z wymaganych pól zostanie niewypełnione, system wskaże puste pole wymagające uzupełnienia:

| Skrócona nazwa firmy: *  | TESTOWO                                                                                |  |
|--------------------------|----------------------------------------------------------------------------------------|--|
| Pełna nazwa firmy: *     | TESTOWO SP. Z O.O.                                                                     |  |
| Kraj: *                  | Polska                                                                                 |  |
| NIP: *                   | 111111111                                                                              |  |
| KRS:                     |                                                                                        |  |
| REGON:                   |                                                                                        |  |
| Ulica: *                 | Testowa                                                                                |  |
| Numer budynku: *         | 11                                                                                     |  |
| Kod pocztowy: *          | 11-111                                                                                 |  |
| Miejscowość: *           | Warszawa                                                                               |  |
| Powiat:                  |                                                                                        |  |
| Województwo: *           | MAZOWIECKIE                                                                            |  |
| Tel. stacjonarny: *      | 22-668-999-999                                                                         |  |
| Tel. komórkowy:*         |                                                                                        |  |
| ① To pole jest wyma      | igane                                                                                  |  |
| Fax:                     |                                                                                        |  |
| Adres WWW:               |                                                                                        |  |
| Przedstaw własną firmę:  |                                                                                        |  |
|                          |                                                                                        |  |
| Słowa kluczowe:          |                                                                                        |  |
|                          |                                                                                        |  |
|                          |                                                                                        |  |
| Ofwinderne it zapezanter | n/am cie z regulaminam i go akcentuio eraz zanoznalem cie z obewiazkiem inferma orinum |  |
| Oswiauczam iz zapoznałej | nyam się z regulaminem i go akceptuję oraz zapoznatem się z obowiązkiem informacyjnym  |  |

Po wypełnieniu formularza należy wybrać "Zapisz".

Jeśli rejestracja przebiegła pomyślnie, system wyświetli o tym informację.

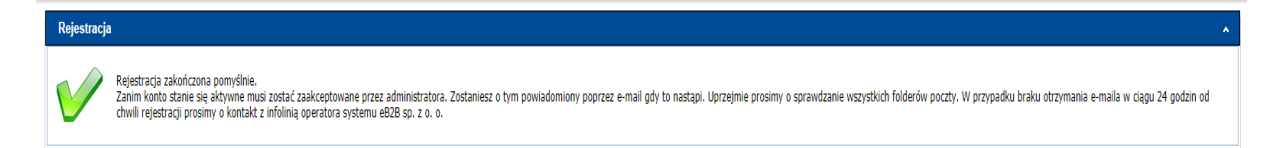

Rejestracja zostanie rozpatrzona przez administratora platformy w ciągu 24 godzin. Informację o tym otrzymają Państwo na adres mailowy podany podczas rejestracji.

Nowe konto użytkownika w Platformie Zakupowej eB2B

Witaj TEST ,

Informujemy, że zostało utworzone dla Państwa firmy konto w Platformie Zakupowej eB2B. Państwa hasło dostępu to: **36a5a9d43f** Ze względów bezpieczeństwa hasło musi zostać zmienione po zalogowaniu się do systemu.

Platforma Zakupowa eB2B jest dostępna pod adresem.

https://tvp.eb2b.com.pl

Jeśli ta wiadomość nie jest przeznaczona dla Ciebie, uprzedzamy, że ujawnianie, kopiowanie, rozpowszechnianie lub korzystanie z tej wiadomości oraz wszelkich załączników jest zabronione. Jeśli otrzymałeś tą wiadomość omyłkowo, prosimy o niezwłoczne zawiadomienie i odesłanie jej z powrotem do nadawcy oraz o usunięcie jej ze swojego systemu wraz z wszelkimi załącznikami. Wiadomość wysłana automatycznie z systemu Platforma Zakupowa eB2B, prosimy na nią nie odpowiadać. W przypadku odpowiedzi wiadomość nie będzie dostarczona.

https://tvp.eb2b.com.pl

Podczas logowania loginem jest adres mailowy jako hasło należy wpisać hasło, które przyszło mailem.

Po zalogowaniu się na platformę system wymusi zmianę hasła. Nowe hasło musi mieć minimum 8 znaków, jedną dużą literę, jedną małą literę, jeden znak specjalny oraz jedną cyfrę.